**IMPORTAR CVN EN** 

**iFUNDANET** 

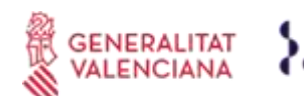

Fundació Fisabio

# **INSTRUCCIONES PARA IMPORTAR EL CVN**

### 1. OBJETO

Facilitar instrucciones para importar el CVN de la FECYT en iFundanet (herramienta de gestión interna de Fisabio) y la posibilidad de integrar su identificador ORCID (identificador digital único y permanente de cada investigador)

### 2. ALCANCE

Personal investigador del ámbito de Fisabio

# 3. DESARROLLO DE LAS INSTRUCCIONES

### 3.1 Instrucciones para la importación del CVN a Fundanet.

Para acceder a la aplicación del CV de iFundanet tenéis que entrar desde el siguiente enlace: https://fundanet.fisabio.san.gva.es/iFundanet/Identificacion/IdentificacionFrw.aspx?ReturnUrl =%2fiFundanet

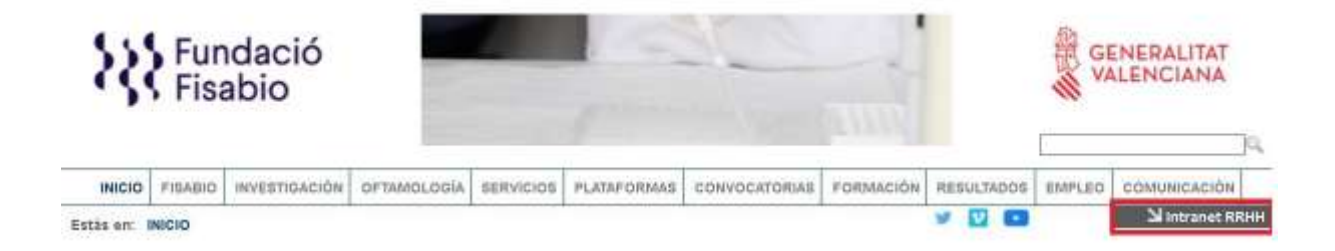

Una vez iniciada la sesión, igual que accedéis para pedir vacaciones o para el control de tiempos, tenéis la opción de Producción Científica y dentro de ella, la del Currículum. Si no estáis dados de alta, enviad un correo a <u>documentación fisabio@gva.es</u>.

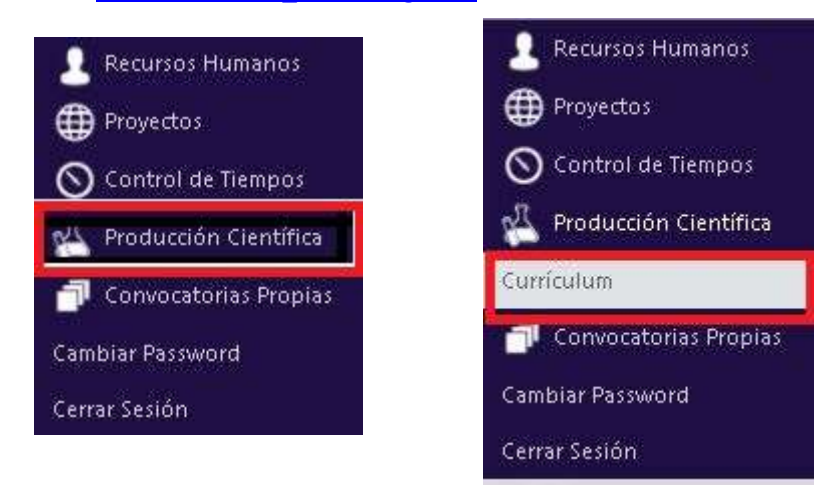

# INSTRUCCIONES IMPORTAR CVN EN

**iFUNDANET** 

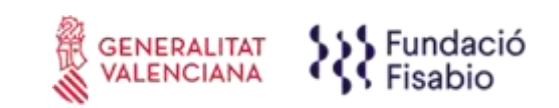

En la columna de la izquierda, tenemos un apartado de CURRÍCULUM VITAE con diferentes opciones. Al abrirla nos muestra todos los campos en los que podemos introducir manualmente la información de nuestro CV. (Toda la información que ya esté en Fundanet no hará falta volver a introducirla).

| 1        | CURRICULUM VITAE                                                         |
|----------|--------------------------------------------------------------------------|
| 4 💼 I    | dentificación y Contacto                                                 |
| 1        | 👫 Identificación CV                                                      |
| <b>F</b> | Resumen del Currículum                                                   |
| E 🙆 🛙    | Experiencia Profesional                                                  |
| Þ 🔶 F    | ormación Recibida                                                        |
| e 📖 e    | Experiencia Docente                                                      |
| D        | Experiencia Específica                                                   |
| 0        | Actividades Específicas                                                  |
|          | experiencia Docente<br>Experiencia Específica<br>Actividades Específicas |

En la parte inferior tenemos OPERACIONES donde podemos, entre otras funciones, importar el CVN generado desde la plataforma de la Fecyt.

|            | OPERACIONES          |
|------------|----------------------|
| ſ          | Resumen              |
| C          | Registro ORCID       |
| 1          | Mis Firmas           |
| ţ.         | Imprimir             |
| 10         | Congelar Versión     |
| (C)<br>(V) | 🕈 Exportar a CVN     |
| C<br>V     | n Importar CVN       |
| le le      | Históricos de su CV  |
| I          | Documentos           |
| P          | Inicio iFundanet     |
|            | Contacto             |
| 6          | Buscar Publicaciones |

**IMPORTAR CVN EN iFUNDANET** 

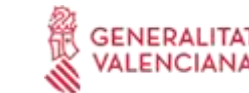

GENERALITAT VALENCIANA Fundació

A continuación, haremos clic en Añadir:

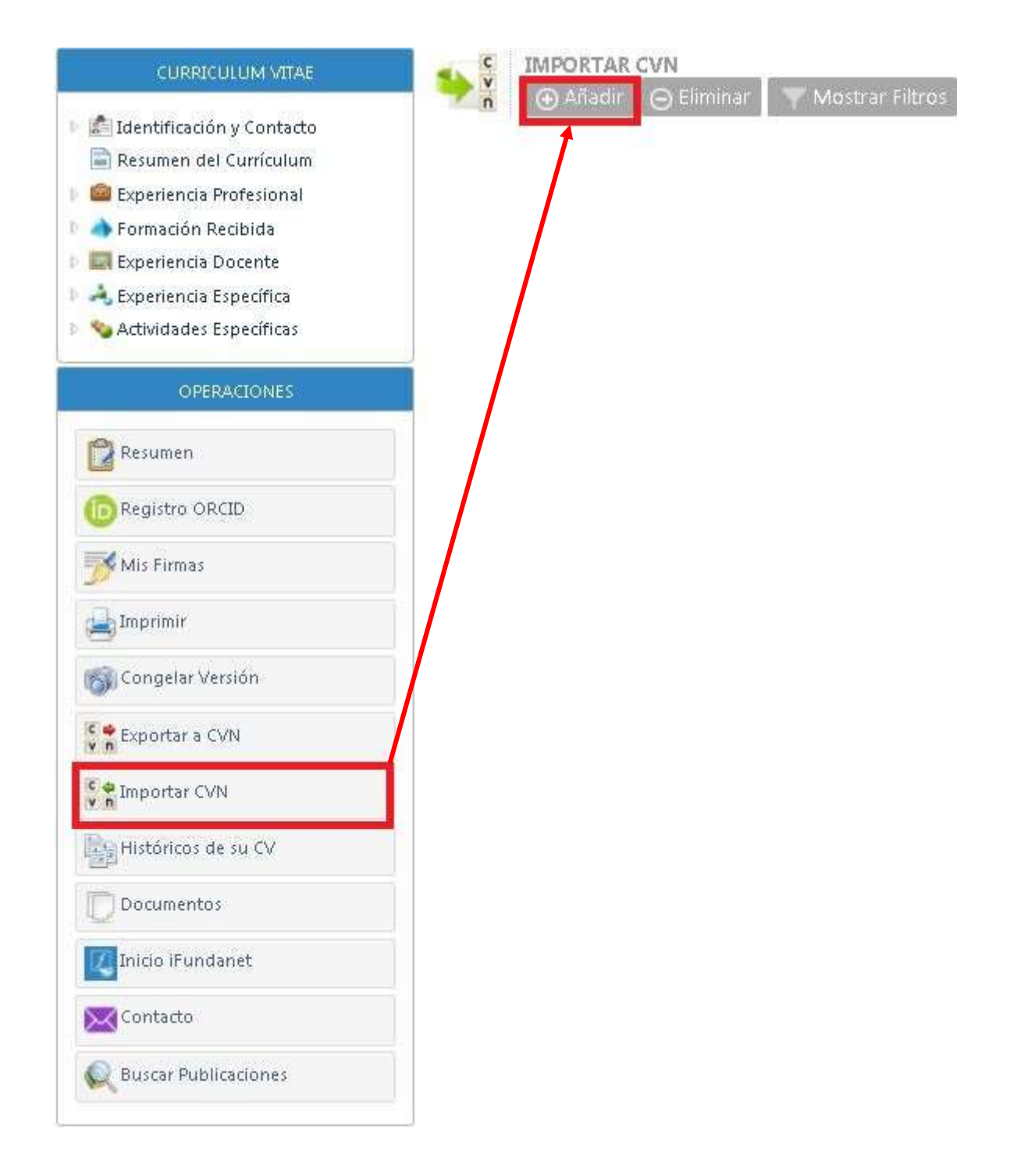

# INSTRUCCIONES IMPORTAR CVN EN

**iFUNDANET** 

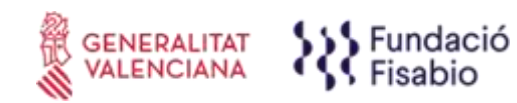

El siguiente paso será adjuntar el CVN descargado de la Fecyt en formato .*pdf*. **Seleccionamos el archivo** (ejemplo: cvn\_2020xxxxx.pdf) .

| CURRICULUM VITAE                                                                                                    | 🖌 Atrás 🛛 💾 Guardar                                                                                         |
|----------------------------------------------------------------------------------------------------|----------------------------------------------------------------------------------------------------|
| <ul> <li>Identificación y Contacto</li> <li>Resumen del Currículum</li> <li>Áreas de Actuación</li> <li>Experiencia Profesional</li> <li>Formación Recibida</li> <li>Formación Recibida</li> <li>Experiencia Docente</li> <li>Á Experiencia Específica</li> <li>Actividades Específicas</li> </ul> | Esta funcionalida<br>IMPORTACIÓN CVN<br>Archivo CVN<br>Seleccionar<br>Descripción                           |
| CURRICULUM VITAE                                                                                                    | 🖌 Atrás 🛛 💾 Guardar                                                                                         |
| <ul> <li>Identificación y Contacto</li> <li>Resumen del Currículum</li> <li>Áreas de Actuación</li> <li>Experiencia Profesional</li> <li>Formación Recibida</li> <li>Experiencia Docente</li> <li>Á Experiencia Específica</li> <li>Actividades Específicas</li> </ul>                             | Esta funcionalidad<br>IMPORTACIÓN CVN<br>Archivo CVN<br>o cvn_20200212190436771.pdf R BORRAR<br>Descripción |

Una vez seleccionado hacemos clic en Guardar.

| CURRICULUM VITAE                                                                                            | < Atrás 📙 😪 ardar                                                                                                    |
|----------------------------------------------------------------------------------------------------|----------------------------------------------------------------------------------------------------|
| <ul> <li>Identificación y Contacto</li> <li>Resumen del Currículum</li> </ul>                               | Esta funcionalidad                                                                                                    |
| <ul> <li>Åreas de Actuación</li> <li>iai Experiencia Profesional</li> <li>iai Formación Recibida</li> </ul> | IMPORTACIÓN CVN                                                                                                    |
| <ul> <li>Experiencia Docente</li> <li>A Experiencia Específica</li> </ul>                                   | Archivo CVN<br>archivo CVN<br>archi |
| Actividades Específicas                                                                                     | Descripción<br>cvn_20200212190436771                                                                                                    |

IMPORTAR CVN EN iFUNDANET

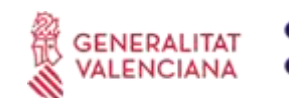

Fundació Fisabio

A continuación, hacemos doble clic en el nombre del fichero importado del CVN *(ejemplo:* CV importación CVN Fecyt).

| Fundación para el Fomento de la<br>Investigación Sanitaria y Biomédica<br>de la Comunitat Valenciana                                                                                                    | GENERALITAT VALENCIANA                                                                       |
|----------------------------------------------------------------------------------------------------|----------------------------------------------------------------------------------------------|
| 🗩 🕹 FUNDANET CV, FORMACIÓN                                                                                                    |                                                                                              |
| CURRICULUM VITAE                                                                                                    |                                                                                              |
| <ul> <li>Identificación y Contacto</li> <li>Resumen del Currículum</li> <li>Áreas de Actuación</li> <li>Experiencia Profesional</li> <li>Formación Recibida</li> <li>Experiencia Docente</li> <li>Actividades Específicas</li> </ul> | IMPORTAR CVN<br>Añadir O Eliminar Mostrar Filtros<br>Cescripción<br>CV importacion CVN FECYT |

En este momento, aparecerá la siguiente pantalla, indicando los subapartados del currículum (Resumen del Currículum, Situación Profesional, etc.) que se han incorporado tras la importación. **Debemos entrar en todos ellos para validar la información importada.** 

Observar que en el encabezamiento pone "MODO IMPORTACIÓN". Esa es la información que hay en el CVN que habéis importado a IFundanet.

|                                                                                                    |                             |   |                                        | 1  |
|----------------------------------------------------------------------------------------------------|-----------------------------|---|----------------------------------------|----|
| CURRECUSIM VITAE                                                                                    |                             | м | ODO IMPORTACIÓN 01/02/2021: cxit, 2021 | 21 |
| Identificación V Contacto  Resumen del Curriculum  Experiencia Profesional                          | Resumen Curricular          |   |                                        |    |
| <ul> <li>Formación Recibida</li> <li>Experiencia Obcente</li> <li>Experiencia Expecífica</li> </ul> | o Identificación Y Contacto | > | 1 Resumen Curricular                   | >  |
| No Actividades Especificas                                                                          | s Experiencia Profesional   | > | G Formación Recibida                   | >  |
| OPERACIONES                                                                                         |                             |   |                                        |    |
| Resument                                                                                            | Experiencia Docente         | > | 12 Experiencia Específica              | >  |
| Registrio CRCIO                                                                                     | se Actividades Específicas  | 5 |                                        |    |
| Volver al Curriculum Principal                                                                      |                             |   |                                        |    |
| Contacto                                                                                            |                             |   |                                        |    |

**IMPORTAR CVN EN** 

**iFUNDANET** 

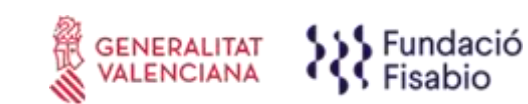

En este punto, podemos navegar bien pinchando en cada uno de los bloques, o bien desde la parte izquierda Curriculum Vitae. En todo caso al estar en modo importación siempre debe aparece el texto en la parte superior "MODO IMPORTACIÓN":

| L SEMICICK, SL                                                              |                             | _  |                                        | 85 @ Materia |
|-----------------------------------------------------------------------------|-----------------------------|----|----------------------------------------|--------------|
| CONDITION VITAE                                                             |                             | MO | DO IMPORTACIÓN 01/02/2021: cvit,202121 |              |
| disentificación Y Centado     Sesumen de Cumicum     Becerienda Profesional | Resumen Curricular          |    |                                        |              |
| A Formación Recibida     Experiencia Docente     A Experiencia Específica   | o Identificación Y Contacto | >  | Resumen Curricular                     | >            |
| Actividades Específicas     OPERADIONES                                     | 8 Experiencia Profesional   | >  | 6 Formación Recibida                   | >            |
| Desarran                                                                    | 11 Experiencia Docente      | >  | 12 Experiencia Específica              | >            |
| Pegizitis CHOD                                                              | 58 Actividades Específicas  | 5  |                                        |              |
| Nover & Carricoum Process                                                   |                             | 1  |                                        |              |
| Contactal                                                                   |                             |    |                                        |              |

En primer lugar nos encontramos con el apartado Identificación CV, en este punto simplemente tendríamos que pulsar en "Reemplazar" para que se traslade la información al CV principal:

| S Fisabio                                                                                                    | Construction and an and a set                                                                                                    |
|----------------------------------------------------------------------------------------------------|----------------------------------------------------------------------------------------------------|
| 🗄 & SEMICROL, S.L.                                                                                                    | el de                                                                                                    |
| CURRICULUM WTAE                                                                                                    | MODO IMPORTACIÓN 01/02/2021: cvn_202121                                                                                                    |
| Somethicación y Contacta     Signeretricación SV      Resumen del Cumicuum      Experiencia Profesional      Formación Recibida      Esperiencia Especifica      Actividades Especifica      OPESACOVIES      OPESACOVIES      OPESACOVIES      OPESACOVIES      originatura el Curriculum Principel      inicio Funcanét      contactel      Contactel | EXERT SARA GONZÁLEZ GÓMEZ<br>SARA GONZÁLEZ GÓMEZ<br>Seu Maje<br>Seu Maje |

Vamos al primer subapartado, "Resumen del Currículum" y en la pantalla que nos aparece, comprobamos que la información es correcta y hacemos clic en *Añadir/Reemplazar*.

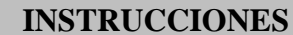

**IMPORTAR CVN EN iFUNDANET** 

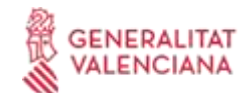

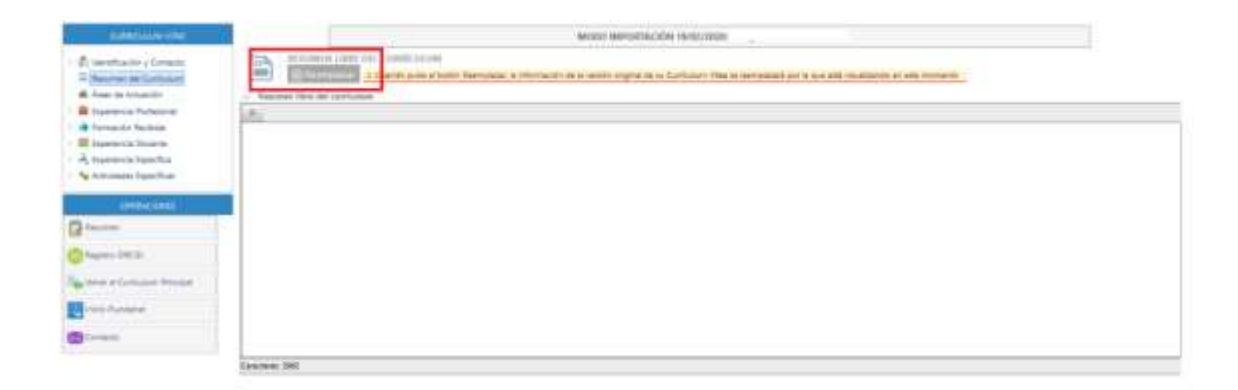

A continuación, para poder seguir importando el resto de elementos y no salirnos del MODO IMPORTACIÓN, trabajaremos con el desplegable de la izquierda, revisando la información de todos los subapartados:

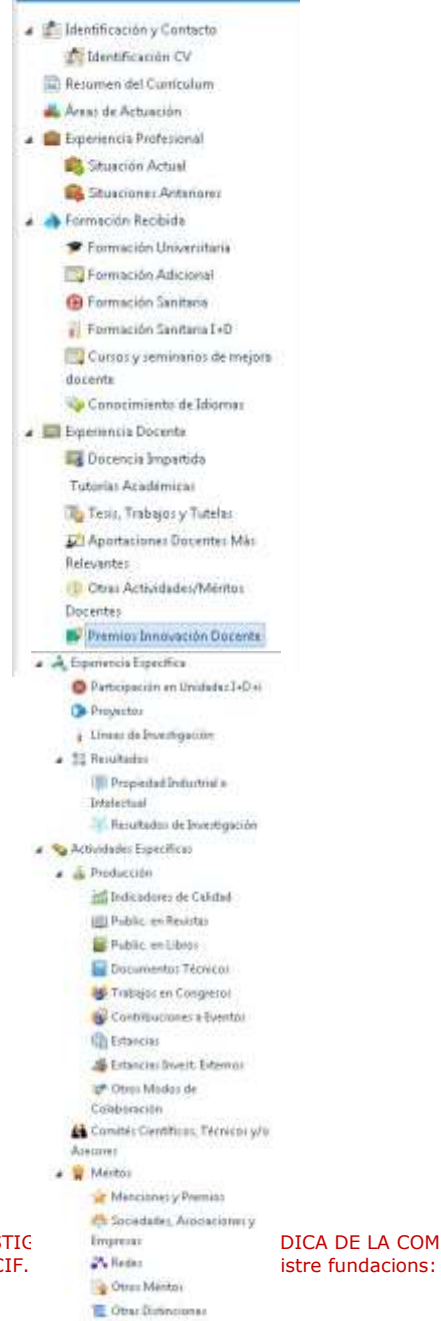

Profesionales w/o Empresariales

FUNDACIÓ PER AL FOMENT DE LA INVESTIG Misser Mascó nº 31. 46010 València. CIF. DICA DE LA COMUNITAT VALENCIANA (FISABIO). C/ istre fundacions: 501 V - www.fisabio.san.gva.es

IMPORTAR CVN EN iFUNDANET

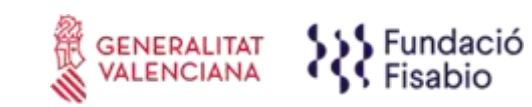

Al acceder a los siguientes subapartados, "Áreas de Actuación", "Experiencia profesional", etc. la información se muestra del siguiente modo:

|        | ANDOO AMPORTALIÓN 19/301/00                                                                                                    |         |       |               |                    |
|--------|----------------------------------------------------------------------------------------------------|---------|-------|---------------|--------------------|
| 1      | Constant Constant                                                                                                    |         |       |               |                    |
|        | preset.                                                                                                    | Largers | 14444 | finet inserts |                    |
| 1-14/1 |                                                                                                    |         |       | 100           | - <b>-</b> 10 - 17 |
|        | FUNCTION REFUT DOMESTIC DE LA REALTION CONTRACT DESTRUCTION DE LO PARTICIPALITATION DE LA REALTION DE LA REALTIÓN DE LA REALTIÓN DE LA REALTI |         | -     | -             |                    |
|        |                                                                                                    |         |       |               |                    |
|        |                                                                                                    |         |       |               |                    |
|        |                                                                                                    |         |       |               |                    |

# En este punto, es importante conocer la siguiente leyenda:

| 🔍 LEYENDA  |                                                                |
|------------|----------------------------------------------------------------|
| Pendiente  | Elemento del CVN importado pendiente de añadir o descartar     |
| Añadido    | Elemento del CVN importado añadido al currículum principal     |
| Descartado | Elemento del CVN importado descartado                          |
| Original   | Elemento del currículum principal                              |
| Eliminado  | Elemento añadido al currículum principal que ha sido eliminado |

• **Original (Blanco)**: Elemento del currículum principal. Aparecerán en blanco los elementos que se hayan importado anteriormente (en los casos en los que no sea la primera vez que importemos el CVN, ver *Ejemplo 1*). Significa que esa información ya la tenemos en el CV de Fundanet porque se incluyó al catalogarla desde producción científica o porque se importó anteriormente y se validó.

| 0.0 | [Witcon durate: The look of medical staff, patients and family members].                      | Attick           | 01/83/2019 | Original |
|-----|-----------------------------------------------------------------------------------------------|------------------|------------|----------|
| 日.田 | A compón abiento vivencias de modres y parties de menores con anomalías congénitas cordiacas. | Avticle          | 01/11/2015 | Oviginal |
| 8 B | A national approach to Martan Syndrome in Spain                                               | Mosting Abritant | 01/11/2018 | Original |

• **Pendiente (color amarillo)**: Elemento del CVN que acabamos de importar y se encuentra pendiente de validar.

| <ul> <li>Bernflying the source for a value of population found regular the sponters of the Spanish Rev Director Registry</li> <li>Bernflying the source for a value of population found regular the sponters of the Spanish Rev Director Registry</li> </ul> | Artacha<br>Avtache | #19075012<br>#19075012 | Pendanta<br>Fendanta | - | ×× |
|----------------------------------------------------------------------------------------------------|--------------------|------------------------|----------------------|---|----|
| Añadido (verde): Una vez decidamos añadirlo (hacier                                                                                                    | ndo clic er        | n la 🛑 de              | e la imagen).        |   |    |

| 💷 🧰 Anomalas congentas Conocer para avanzar | Libro Consteta | 01/11/2013 | -Arianteo |
|---------------------------------------------|----------------|------------|-----------|
|                                             |                |            |           |

# Serán añadidos ÚNICAMENTE LOS ELEMENTOS NUEVOS (ver *Ejemplo 1*).

*Ejemplo 1: Elementos del currículum importados anteriormente en color blanco y <u>nuevos elementos</u> <i>pendientes de validar en color amarillo.* 

FUNDACIÓ PER AL FOMENT DE LA INVESTIGACIÓ SANITÀRIA I BIOMÈDICA DE LA COMUNITAT VALENCIANA (FISABIO). C/ Misser Mascó nº 31. 46010 València. CIF.: G98073760 Inscrita Registre fundacions: 501 V - <u>www.fisabio.san.gva.es</u>

# INSTRUCCIONES IMPORTAR CVN EN

**iFUNDANET** 

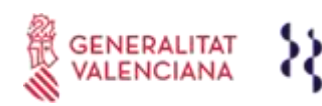

Fundació Fisabio

|    | Thuman                        | Denier                              | f Inpedicor | Interio Importación DVN |   |   |
|----|-------------------------------|-------------------------------------|-------------|-------------------------|---|---|
|    |                               |                                     | 13          |                         |   |   |
| 1. | Lisanciado en Romonología     | UNIVARED ND POLITISEN OF DE WEIRICH | 27/87/0018  | Dignal                  |   |   |
|    | Cance de las almentas (36-21) | Universitat de Webrute              | 12/08/2012  | Parularite              |   | ж |
|    | Lowinskin en Bologo           | Siniversited de Velence             | deminates   | Persberte               | + | × |

Si ya lo tenemos en el CV (aparece el mismo ítem con la leyenda "Original" en el estado de importación), el que está con la leyenda "Pendiente" lo tenemos que eliminar clicando en **#** 

| 1   | 63 | Chromosomal anomalies: This opportunes of the Congorithil Anomalias Registry of the Valencia Region  | Articla | 1294/201   | Otprol      |   |   |  |
|-----|----|----------------------------------------------------------------------------------------------------|---------|------------|-------------|---|---|--|
| = 1 | 12 | Chromosomal assertables: The experience of the Congential Anomales: Registry of the Valencia Begiste | Ande    | 11201/2016 | Aerchente . | + | × |  |

 Descartado (azul): En caso de haber decidido descartarlo (haciendo clic en la imagen). Se descartarán los ELEMENTOS QUE HAYAN SIDO AÑADIDOS PREVIAMENTE Y APAREZCAN EN BLANCO PARA NO DUPLICAR LA INFORMACIÓN (ver Ejemplo 2).

*Ejemplo 2: Elementos del currículum importados anteriormente en color blanco y <u>mismo elemento</u> descartado en color azul \rightarrow ELIMINAR PARA NO REPETIR.* 

|       | Teta-Bactar Line in Programsy and Role of Spacific Congenity According A Dampion Case Methodod Control Dudy                   | Atticle | 81/04/0808 | Drignal   |   |
|-------|----------------------------------------------------------------------------------------------------|---------|------------|-----------|---|
| 016   | Bitte Bauter Use in Programy and Risk of Speaks Congenital Assembles: A European Care-Mathemoed Control Body                  | Adde    | 10/01/001  | Descamado | * |
| 11 12 | Technik Wederann, systemer A papaliter-based study as presidents, presidal diagram, associated anomalia and annualia<br>Tempe | Article | 81/99/3838 | Ungest    |   |
| 2 10  | Bertradh Windernenn syndrome: A population foort dudy on prevalence, prevatal diagnosti, accounted anomalies and canvalian    | Artache | 81/81/1816 | Decatada  |   |

• Eliminado (Rojo): Elementos que aparecen en el CVN que se está importando que se incorporaron en algún momento al CV original y posteriormente se eliminaron del mismo.

| 1 8    | Machiner Access and Quelty Index based on instally from cause amenable to personal hash care in 175 countries and sensors. 2000-2019. A reper-<br>analysis from the Occal Surgion of Desses 20(c) 2019. | 100   | 15/01/2011 | 249-00   |     |
|--------|----------------------------------------------------------------------------------------------------|-------|------------|----------|-----|
| 101100 | Date: Description from for highly sensitive and operandlasic detection of normal recidual doesas in multiple mysteria.                                                                                  | 34579 | 10.03.2017 | [limmado | • x |
| 12140  | Temporal programment of phytosynthetic strategy in phytoplantoon in the Toss Jaw Anterotica                                                                                                    | 2400  | 01/02/0117 | Original |     |

Para poder validar la información que estamos importando, haremos clic en los elementos en color amarillo, comprobaremos que la información es correcta, **cumplimentaremos a mano los campos obligatorios** que no estaban incorporados en nuestro CVN y finalmente haremos *clic* en + (añadir).

Repetir este proceso para todos subapartados del currículum dentro del menú desplegable de la izquierda.

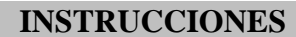

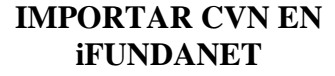

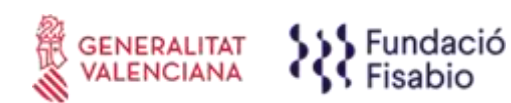

# Para volver al CV pirncipal tenemos en la parte inferior la siguiente opción:

| CURRICULTER WITHE                                                                                                    |      |                                                      | MODO IMPOIITACIÓN 91/92/2923: cvic 292123 |                     |                        |  |
|----------------------------------------------------------------------------------------------------|------|------------------------------------------------------|-------------------------------------------|---------------------|------------------------|--|
| 🕼 Identificación y Contacto<br>🔛 Resumen del Cumbulum                                                                                                    | 1    | FORMACIÓN UNIVERSITÀRIA                              |                                           |                     |                        |  |
| B Sperience Potesioné                                                                                                    |      | Theacon                                              | Erided                                    | T.Supesicion        | Estado importación CvN |  |
| A Formlación Recibios                                                                                                    |      |                                                      |                                           |                     | -1                     |  |
| Promocile Universitaria                                                                                                    |      |                                                      |                                           |                     | N                      |  |
| Porthaulor Adicional                                                                                                    | 님    | Grado en Médiche por la Driversiste de Melerre       | UNIVERSIONO DE CANTANHIA                  | AN (20) (2000)      | Petrane                |  |
| G Formacide Sanitaria                                                                                                    | - 블린 | Copyright Advertige Protection of Manhattana (Second | Diversity Automatic Selection             | 08/02/2008          | rev) ene               |  |
| Especia/Inazie                                                                                                    |      | - The state of contrast - are set at the state       |                                           | 1. INCOMENTATION OF |                        |  |
| Contormiento de latomer                                                                                                    |      |                                                      |                                           |                     |                        |  |
| Contormento de Idiorner     Contormento Doornte     Comience Doornte     Comience Doornte     Schulterer Form Tore                                                                                                    |      |                                                      |                                           |                     |                        |  |
| Contormenta de literare<br>Departemente Dosente<br>A Dosentence Especifica<br>A Contenence Especifica<br>Activitation Especifica<br>CONSUMIDATES                                                                                                    |      |                                                      |                                           |                     |                        |  |
| Controlmenta de laterner Desenersa Rosenta Desenersa Rosenta Desenersa Rosenta Control de laterner Control de laterner Contro                                                                                                    |      |                                                      |                                           |                     |                        |  |
| Contermento de laterner Contermento de laterner Contermento Departento Contermento Departento Contermento Conterm                                                                                                    |      |                                                      |                                           |                     |                        |  |
| Contromento de latores Contromento de latores Contromento Decento Contromento Decento Contromento Decento Contromento de latores Contromento de latores Controm                                                                                                    |      |                                                      |                                           |                     |                        |  |
| Conconnente de Garage<br>Decementa Doornis<br>A Conservata Doornis<br>A Conservata Doornis<br>Actividante Doornis<br>Actividante Doornis<br>Actividante Doornis<br>Actividante Doornis<br>Actividante<br>Actividante<br>Acti |      |                                                      |                                           |                     |                        |  |

# 3.2 Integración con ORCID

Una vez importado el CVN, tenéis la opción de la integración con ORCID<sup>®</sup> para que en un futuro se sincronice la información que haya en Fundanet con vuestro ORCID y viceversa:

• Al entrar por primera vez en Identificación CV, en el apartado de los identificadores de autor os pedirá que os loguéis en vuestro ORCID.

| Sexor     Nacionalidad     Fecha Nacimiento: .     D.N.L: | <ul> <li>Teléfonic</li> <li>E-Mail</li> <li>Móvit:</li> </ul> |  |
|-----------------------------------------------------------|---------------------------------------------------------------|--|
| O Direction Contr                                         | ctor                                                          |  |

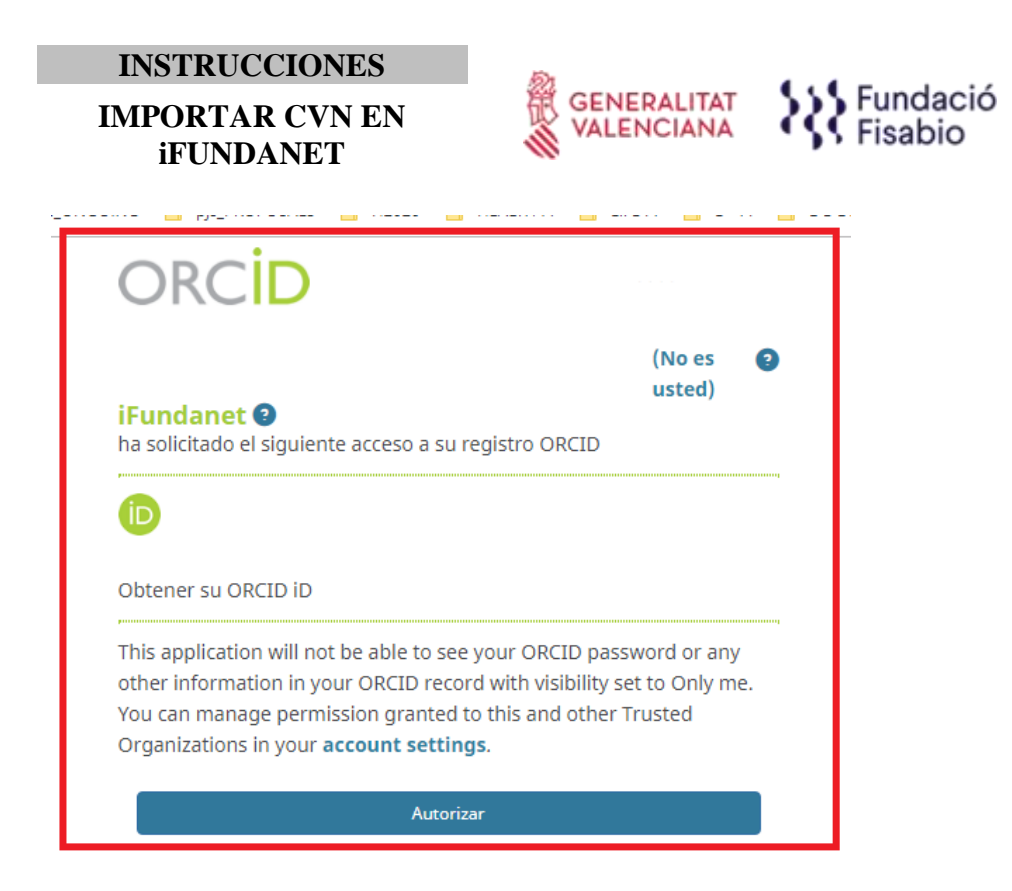

Una vez dentro de vuestro ORCID os sale un mensaje en el que os pide la autorización para que iFundanet tenga acceso a vuestro registro ORCID.

Después de autorizar el acceso, vamos a OPERACIONES y en Registro ORCID tendremos el mensaje en el que confirma que tenemos conectado el registro ORCID con Fundanet.

| OPERACIONES        |                                            |
|--------------------|--------------------------------------------|
| Resumen            | Usted conectó Fundanet a su registro ORCID |
|                    | Nombre                                     |
| Registro ORCID     | IDs Autor ResearcherID:                    |
|                    | Email                                      |
| Mis Firmas         | ORCID ID (b) https://orcid.org/            |
|                    | Educación 0                                |
| 📇 Imprimir         | Empleo 0                                   |
|                    | Financiación 0                             |
| 🔊 Congelar Versión | Trabajo 0                                  |

# 3.3 Ventajas

Tener el CVN de la Fecyt en la aplicación de Currículum Vitae de Fundanet tiene las siguientes ventajas:

• Sincronización de la información en el sistema, al ser información compartida gestor/ainvestigador/a. Toda la información que se carga en Fundanet: publicaciones, tesis, proyectos, patentes se visualizan en el CV de los/las investigadores/as.

Código: FS\_I020

Edición: 05

Página 11 de 12

FUNDACIÓ PER AL FOMENT DE LA INVESTIGACIÓ SANITÀRIA I BIOMÈDICA DE LA COMUNITAT VALENCIANA (FISABIO). C/ Misser Mascó nº 31. 46010 València. CIF.: G98073760 Inscrita Registre fundacions: 501 V - <u>www.fisabio.san.gva.es</u>

# IMPORTAR CVN EN iFUNDANET

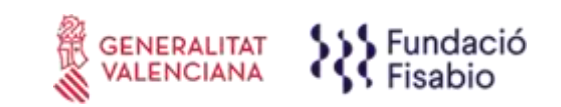

Consulta en tiempo real de la información de su CV desde cualquier ubicación securizada, el acceso on-line a indicadores científicos y bibliométricos, CV on-line editable e integración con ORCID<sup>®</sup>. (Desde Semicrol se está trabajando para que toda la información que haya en Fundanet se pueda integrar con el ORCID de los/las investigadores/as). Para que esto funcione, seguid las instrucciones conforme se explica en el punto 3.2 de este documento.

# 3.4 Tutoriales

Para más información os copiamos el enlace de cuatro vídeos donde podéis ver, paso a paso, el funcionamiento de la aplicación.

- Introducción: <u>https://vimeo.com/521847531</u>
- Importación CVN: <u>https://vimeo.com/521847460</u>
- Exportación CVN: <u>https://vimeo.com/521847402</u>
- Impresión: <u>https://vimeo.com/521847352</u>

Contraseña: FundanetSemicrol

Para cualquier duda que pueda surgir, enviad un correo a

documentación fisabio@gva.es.